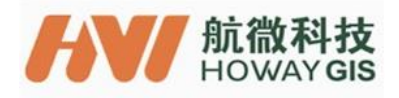

# C12P9 User Guide

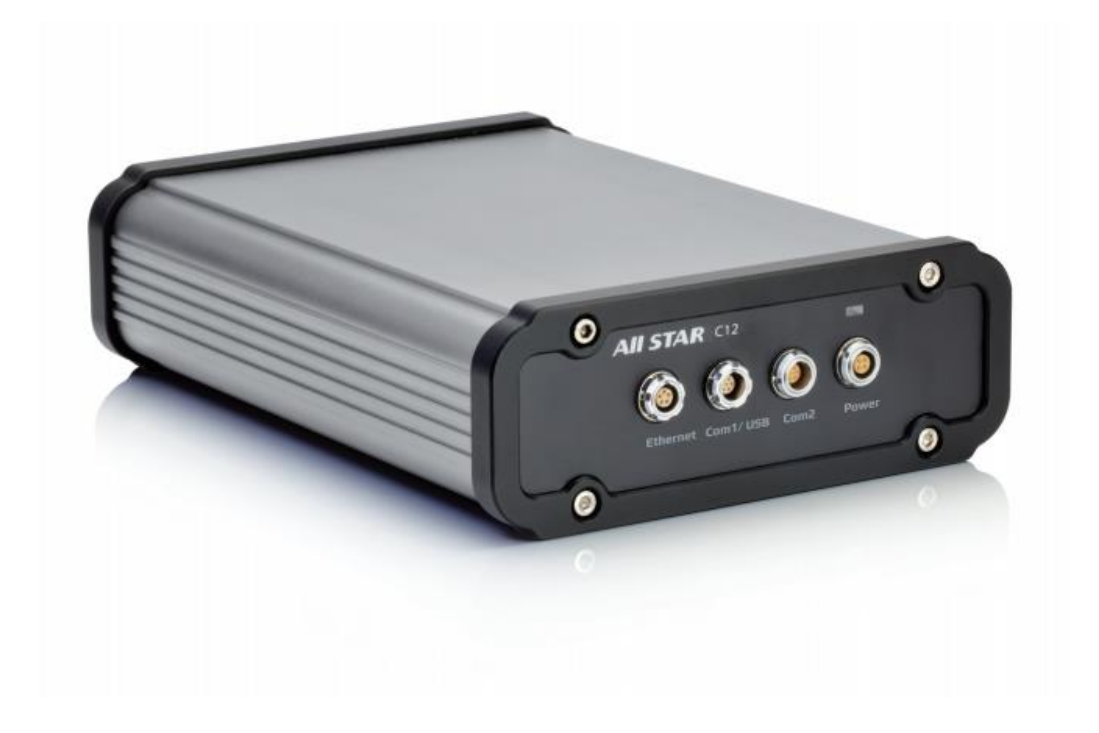

# Shanghai HowayGIS InfoTech Co., Ltd.

2018/11/27

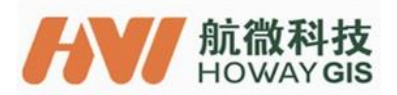

### **Table of Contents**

| 1. Overview                                                    | 3 |
|----------------------------------------------------------------|---|
| 1.2 Product Features                                           | 3 |
| 1.3 Specification                                              | 3 |
| 1.4 Communication                                              | 3 |
| 1.5 Locating Precision                                         | 4 |
| 1.6 Physical Data                                              | 4 |
| 1.7 Electrical Data                                            | 4 |
| 2. Device and Part List                                        | 4 |
| 3. Schematics of Ports                                         | 6 |
| 4 Inspection before Use                                        | 6 |
| 5. Connection using C12P9 Serial Port                          | 6 |
| 6. Connect C12P9 Using Ethernet Port                           | 7 |
| Annex 1. Configure IP Address of GNSS Module Using Serial Port | 8 |

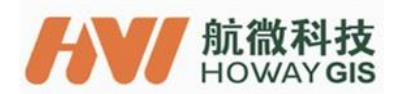

Thank you very much for purchasing and using the C12 CORS Network Receiver.

These instructions will help you quickly setup the equipment for common work scenarios.

If you encounter any questions not covered in these instructions or if you have problems using this device, you can either contact your dealer or HowayGIS directly:

support@howaygis.com

# Overview

# 1.1 Device Description

The C12P9 Continuous Operation Base Reference System uses a Trimble BD990 OEM GNSS board. It can be used in a variety of applications and is compatible with various platforms as a Base or as a Rover.

Advanced self-locking connectors are employed; the C12 outer casing is heavy duty aluminum alloy and serves to cushion and cool the receiver and power supply without a fan.

# 1.2 Product Features

- Multiple connections provide compatibility with various mobile smart terminals and conventional RTK devices.
- Flexible configuration for use as a Rover or Base.
- Field ready case provides resistance to shock, water and dust.
- Supports standard data formats for input and output corrections and NMEA outputs.
- External antenna connector provides isolation from noise..
- Built-in RJ45 network connection, provides GNSS server functions (DIP and NTRIP).
- 1.3 Specification
- 336 satellite channels: Support GPS, BD, Glonass, Galileo, IRNSS, SBAS, QZSS, MSS L-BAND; GPS: L1 C/A, L2E, L2C, L5 BD: B1, B2 Glonass: L1 and L2 C/A, L3 CDMA13 Galileo: E1, E5A, E5B, E5AltBOC IRNSS L5 QZSS: L1 C/A, L1 SAIF, L2C, L5, LEX SBAS: L1 C/A, L5 MSS L-Band: OmniSTAR, Trimble RTX
  Cold start: <35S</li>
- Cold start: <335</li>
   Warm start: <305</li>
- Warm start: <303

1.4 Communication

- One Ethernet port
  - ♦ HTTP (web interface)
  - NTP Server

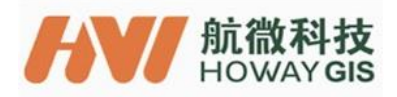

- NMEA, GSOF, CMR over TCP/IP or UDP
- ◆ NTripCaster, NTripServer, NTripClient
- mDNS/uPnP Service discovery
- Dynamic DNS
- eMail alerts
- Network link to Google Earth
- Support for external modems through PPP
- ♦ RDNIS support
- One USB host port;

#### 1.5 Locating Precision

| Mode                         | Precision               |
|------------------------------|-------------------------|
| Single Baseline RTK (<30 km) | 0.008m+ 1ppm horizontal |
|                              | 0.15m+ 1ppm vertical    |
| DGPS                         | 0.25m+1ppm horizontal   |
|                              | 0.5m+1ppm vertical      |
| SBAS                         | 0.5m horizontal         |
|                              | 0.85m vertical          |
| Single                       | 1.00 m horizontal       |
| -                            | 1.5 m vertical          |

#### 1.6 Physical Data

Size: 210mm\*160mm\*58mm Weight: 1500 g Material: aluminum alloy Working temperature: -40~ +75℃ Storage temperature: -55 ~ +85 ℃

1.7 Electrical Data

Charging Voltage: 12V/1A

#### 2. Device and Part List

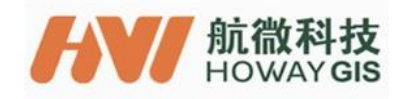

| C12 Mobile Base Station                                                   |            |
|---------------------------------------------------------------------------|------------|
| Adaptor (Input 110-220V AC; output 12V DC)                                |            |
| 4-pin Fisher to DC charging cable(Should be connect to the adaptor above) |            |
| 7-pin Fisher to DB9 data cable                                            | $\bigcirc$ |
| 5-pin adapter cable for network port                                      | <b>O</b>   |

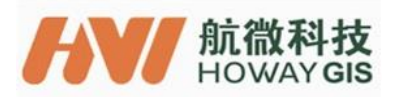

## 3. Schematics of Ports

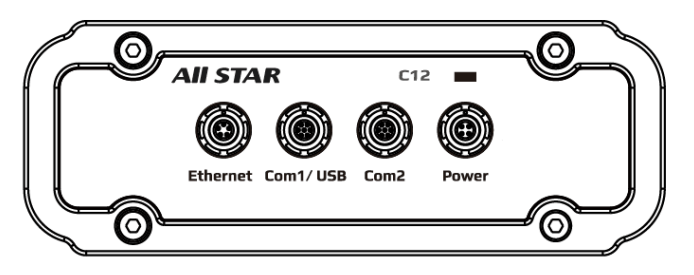

Front View

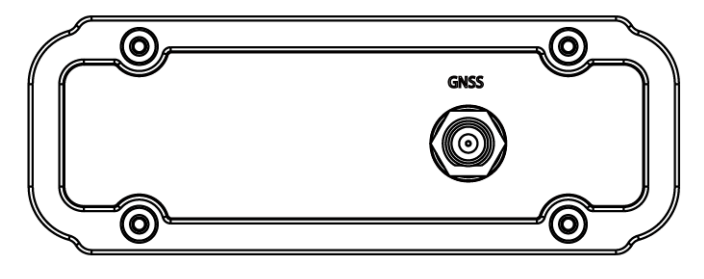

Rear View

### 4 Inspection before Use

Connecting C12P9 to the power supply, when the power indicator is on, it means C12P9 power on.

# 5. Connection using C12P9 Serial Port

Step 1: Connect the device with computer using cable with serial port supplied.

Step 2: As shown below, select corresponding serial port number, set baud rate such as "38400".

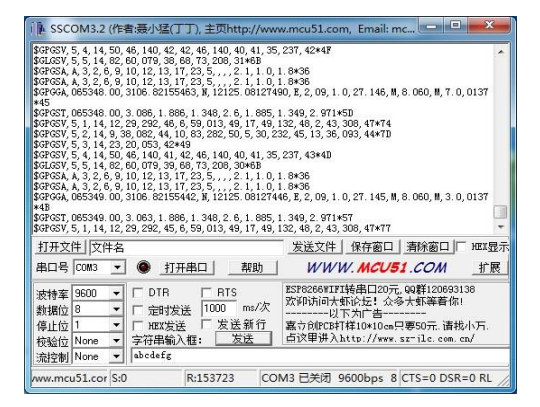

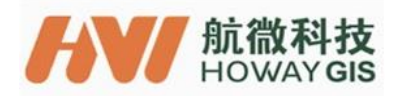

### 6. Connect C12P9 Using Ethernet Port

Step 1: Open a new WEB browser interface, enter IP address of GNSS module learned in Annex 1 Folloing prompt on the screen, enter "admin" as user name and "passward" as password, and then press "OK" button.

|                       |                               |                                                  | 0.5   |
|-----------------------|-------------------------------|--------------------------------------------------|-------|
| 1ttp://192.168.1.208/ | - ♀ × G Easy-link - 参览 - LuCI | ○ 正在等待 192.168.1.208 ×                           |       |
| nip//192/100/1/200/   | 2                             | O IE44919 192.168.1208 ∧                         | 00 10 |
| 10                    | p://192.108.1.208/            | p//15/_106_1_008/ μ + K d Exay-link - €36 - LuCl |       |

If the user name and password are correct, can see the interface shown below.

| E 10 To 1 E 1         |                                                           |          |          |                                                                                                    |
|-----------------------|-----------------------------------------------------------|----------|----------|----------------------------------------------------------------------------------------------------|
| (<) 8 http://192.168. | 1.208/ ・ C G Easy-link - 意志 - Li                          | ica 👩 Ti | rimble × | 合 🖈 🛱                                                                                                    |
| 接收机状态     卫星     接收机器 | 接收机状态-活动?                                                 |          |          | B0920 (B0920) (B0920) |
| いの配置                  | 输入输出                                                      |          |          |                                                                                                    |
| OmniSTAR              | 输出:串口 (1) - NMEA-GGA (2Hz)                                |          |          |                                                                                                    |
| 网络设置                  | 输出:串口 (1) - NMEA-GST (1Hz)                                |          |          |                                                                                                    |
| 安全                    | 输出:串口 (1) - NMEA-GSV (1Hz)<br>输出:串口 (1) - NMEA-GSA (1Hz)  |          |          |                                                                                                    |
| 图件<br>Treet           | 输出:串口 (1) - NMEA-RMC (1Hz)                                |          |          |                                                                                                    |
| 4600                  | 输出:串口 (2) - RT17 (1Hz)                                    |          |          |                                                                                                    |
|                       | 18日:8日 (2) - NMEA-GGA (112)<br>输出:8日 (2) - NMEA-ZDA (2Hz) |          |          |                                                                                                    |
|                       | 输出:串口 (2) - NMEA-GST (2Hz)                                |          |          |                                                                                                    |
|                       | 1 1 1 1 1 1 1 1 1 1 1 1 1 1 1 1 1 1 1                     |          |          |                                                                                                    |
|                       | 输出:串口(2)-NMEA-RMC(2Hz)                                    |          |          |                                                                                                    |
|                       | 输出 : 串口 (3) - RTCM                                        |          |          |                                                                                                    |
|                       | 运行时间: 00:11:24                                            |          |          |                                                                                                    |
|                       | Page 2 - 21 g                                             |          |          |                                                                                                    |
|                       |                                                           |          |          |                                                                                                    |
|                       |                                                           |          |          |                                                                                                    |
|                       |                                                           |          |          |                                                                                                    |
|                       |                                                           |          |          |                                                                                                    |
|                       |                                                           |          |          |                                                                                                    |
|                       |                                                           |          |          |                                                                                                    |
|                       |                                                           |          |          |                                                                                                    |
|                       |                                                           |          |          |                                                                                                    |
|                       |                                                           |          |          |                                                                                                    |
| 💿 🙆 🧿                 | 📋 🔘 🏪 😔 💷 🖻                                               | Ě        |          | <br>💡 🔞 - 🎿 🌬 🌢 🕅 2015/3/3                                                                                                    |

Note: See Annex 1 for configuration of IP address of GNSS module and other information.

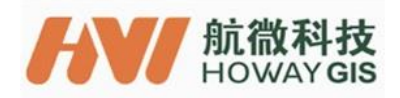

### Annex 1. Configure IP Address of GNSS Module Using Serial Port

Step 1: Connect C12P9 to computer using cable with serial port supplied. Step 2: Connect C12P9 to network port of computer using network cable supplied. Step 3: Download the tool "winflsh" via the following link.

http://trl.trimble.com/docushare/dsweb/Get/Document-710324/WFC-BD9xx-V234V485.exe Step 4: Following the prompt on screen, install "winflsh" to computer.

WinFlash v1.217 - Device Configuration

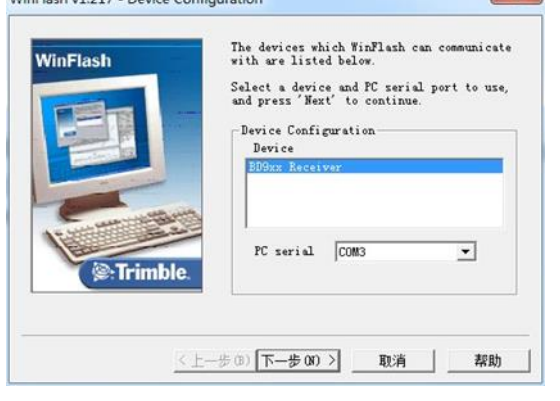

Step 5: After installation is completed, run "winflsh" software. Following prompt on the screen, select serial port number of C12P9, and press "Next" button.

Step 6: Following prompt on the screen, select "configure Ethernet setting", single click "Next" to configure it.

|                                                                                                    | Receiver are listed below.                                                         |      |
|----------------------------------------------------------------------------------------------------|------------------------------------------------------------------------------------|------|
|                                                                                                    | Select an operation to perform and pr<br>'Next' to continue.                       | ress |
|                                                                                                    | Operations                                                                         | _    |
|                                                                                                    | Configure ethernet settings                                                        |      |
|                                                                                                    | Configure radio settings<br>Configure cellular modem settings<br>Load GPS software | H    |
| A DECOMPTONIC MARKEN                                                                                                    | Load internal radio software                                                       | ~    |
| Same a contraction of the second second seco | Descripti                                                                          |      |
| Trimble.                                                                                                    | Configure the ethernet settings                                                    |      |
| se: Irimble.                                                                                                    |                                                                                    |      |

Step 7: Click "complete". After successful connection, "configuration" interface appears.

| tatus<br>stablishing<br>ait | communication with the BD9xx. Please |
|-----------------------------|--------------------------------------|
|                             |                                      |
|                             | 0%                                   |
|                             |                                      |

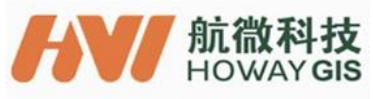

| WinFlash   | Connect the BD9xx<br>the DB9 cable.<br>Review the setting                           | to COM3 of the PC usin,<br>s below and press |
|------------|-------------------------------------------------------------------------------------|----------------------------------------------|
|            | Current Settings                                                                    | the Configure ethernet                       |
|            | Device configur<br>BD9xx Receiv<br>connected to<br>Operation to per<br>Configure et | ation: ************************************  |
| S:Trimble. |                                                                                     | *                                            |
|            | 1                                                                                   |                                              |

| benernet sett |           |         |   |
|---------------|-----------|---------|---|
| IP Setup:     | Static IP | address | - |
| IP Address:   |           |         |   |
| Netmask:      |           |         |   |
| Broadcast:    | <b></b>   |         |   |
| Gateway:      |           |         | - |
| DNS           | <b></b>   |         | - |
| HTTP settings |           |         |   |
| Server        | 80        |         |   |

Step 8: Configure IP address of GNSS module.

Select "static IP address", and set IP address, Netmask, Gateway etc. In case of static IP, the IP address setting should be in same network segment with the computer that controls C12P9.

Select "", allow C12P9 built-in router to automatically assign IP address to GNSS module.

This automatically assigned IP address can be seen in Step 2 in Section 9.2. Step 9: After configuration is completed, click "OK". Wait until "configure" configuration ends, and then exit the software.

| Status                                  |                                  | 20 2502        | 0.58   |
|-----------------------------------------|----------------------------------|----------------|--------|
| The ethernet settings                   | were configu                     | red successful | ly!    |
| Press'Menu' to select<br>quit WinFlash. | t another open                   | ration, or 'Ex | it' to |
|                                         | 100%                             |                |        |
|                                         | THE REAL PROPERTY AND ADDRESS OF |                | -      |
|                                         |                                  |                |        |

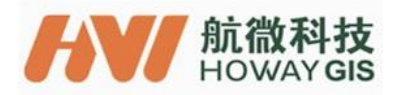

Step 10: Enter IP address of GNSS module in browser. Following prompt on the screen, enter "admin" as user name and "password" as password, then press "OK" button.

| The server 19 | 02.168.2.198 is asking for your user name and     |
|---------------|---------------------------------------------------|
| password. Th  | e server reports that it is from Trimble.         |
| Warning: You  | r user name and password will be sent using basic |
| authenticatio | n on a connection that isn't secure.              |
|               | 用户名<br>  密码<br>  □ 记住我的凭握                         |
|               |                                                   |

| Trimble - 2014-09-3071 x                                 | The second state and the second second |                         |
|----------------------------------------------------------|----------------------------------------------------------------------------------------------------|-------------------------|
| ← → C 0                                                  |                                                                                                    | 后 ①                     |
| 要收耗状态                                                    | 接收机状态-活动0                                                                                                    | 📕 🔅 Trimble, 1027019645 |
| 유명<br>유명<br>유명<br>유명<br>유명<br>유명<br>유명<br>유명<br>유명<br>유명 | #####22:44                                                                                                    |                         |
| 培変変<br>  安全<br>  費特<br>  零功                              | 1월 월 전, MARAGA(114)<br>월 월 전, MARAGA(114)<br>월 월 전 (2), MARAGA(114)<br>월 문 전 (2), MARAGA(114)<br>요즘(11년 00)10                                                                                                    |                         |
|                                                          | 2014-09-30706 13 07Z (UTC)                                                                                                    |                         |